## **REGULARIZACIÓN\* DE DECLARACIÓN DE GASTOS**

\*Para casos donde el responsable de mantenimiento ingresó el expediente físico a la UGEL/DRE hasta el 27/09/2019.

## PROCEDIMIENTO

1) Con el perfil de DRE/UGEL, buscar el código de local

| ESTIÓN DE MA | NTENIMIENTO DE LOCALES |  |
|--------------|------------------------|--|
|              | Cod. Locat             |  |
|              | DRE/VOEL               |  |

2) En la parte final de la fila con los datos del local, hacer clic en la flecha verde

| Mi Mantenimiento                   | PERIODO: 2019-1 DRE: DRE AYACUCHO UGI                 | EL: DRE AVACUCHO                  |                                                     |                                               |                                          | 🤔 🔹 Dre Ayacucho -                            |
|------------------------------------|-------------------------------------------------------|-----------------------------------|-----------------------------------------------------|-----------------------------------------------|------------------------------------------|-----------------------------------------------|
| Zosimo Leon -<br>zkenhuaman@hotmal | Fecha de último procesamiento bancarlo:               |                                   |                                                     |                                               |                                          |                                               |
| Opsiones                           | LOCALES ESCOLARES                                     |                                   |                                                     |                                               |                                          |                                               |
| r≪ Inicio                          | Código de Local                                       | Estado Responsable                | Estado Ficha Técnica                                | Estado Cuenta                                 | Estado Declaración de Gastos             |                                               |
| Solicitudes                        | 074500                                                | [Todos]                           | * [Todos]                                           | • [Todos] •                                   | [Todos] *                                |                                               |
|                                    | Buscar No uso de recursos                             | Exportar                          |                                                     |                                               |                                          |                                               |
|                                    |                                                       | Códiao Local Local Escolar        | Monto Asian: Saldo Responsable                      | Correo Celular Estado                         | Nº Cuenta Situacion Banc No Uso recursos | Ficha Técnica Declaración de Gast Vista Local |
|                                    | Cambiar Responsable                                   | 074500 [FEUPE GUAMAN POMA DE AYAL | S/.8,000.00 S/.3.87 ZENOBIO ORLANDO PALOMINO HUAMAN | orlandopalominoa 945225832 Cuenta Transferida | 4076383175 ACT                           | ± Aprobada                                    |
|                                    | 0 Registro(s) Seleccionado(s)/1 Registro(s) Encontrad | tos(s)                            |                                                     |                                               |                                          |                                               |
|                                    |                                                       |                                   |                                                     |                                               |                                          |                                               |

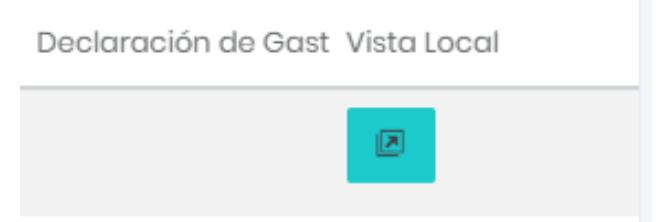

3) A continuación, aparecerá una ventana de vista del responsable del local escolar

| Mi Mantenimiento PERIODO: 2010-1 DRE:DRE.AVACUCHO UGEL:DRE.AVACUCHO LOCAL: 074500                                                                                                    | 🔒 🛛 Feli |
|----------------------------------------------------------------------------------------------------|----------|
| Zatime Leen<br>doortuormanightetmale: 074500                                                                                                    |          |
| Copiones Código Local                                                                                                    |          |
| Indo Indo                                                                                                    |          |
| بری Comité                                                                                                    |          |
| Ficha de Acciones                                                                                                    |          |
| Declarged at Seator Cancel and an and an an an and an and an and an an an and an an an an an an an an an an an an an                                                                                                    |          |
|                                                                                                    |          |
| Cuenta Transferida                                                                                                    |          |
| Estado de Cuente Reversos                                                                                                    |          |
| ACT<br>Situación do Cuento                                                                                                    |          |
| s/ 800000 s/ 387                                                                                                    |          |
| J, 500 J, 500 J, |          |
| Ver Criterios de Asignación                                                                                                    |          |
|                                                                                                    |          |
|                                                                                                    |          |
| 2 APROBADA ENVIADA PARA VERIFICA                                                                                                    | ACIÓN    |
| COMITÉ DE MANTENIMIENTO FICHA DE ACCIONES DE MANTENIMENTO DECLARACIÓN DE GASTOS DE MANTENIM                                                                                                    | MIENTO   |
|                                                                                                    |          |
|                                                                                                    |          |
|                                                                                                    |          |

## 4) Hacer clic en "Declaración de Gastos"

| Mi Mantenimiento                       | PERIODO: 2019-1 DRE: DRE AYACUCHO UGE                                       | LE DRE AYACUCHO LOCAL: 074500  |                               | 🔒 🛛 Felipe Guaman Poma.                                            |
|----------------------------------------|-----------------------------------------------------------------------------|--------------------------------|-------------------------------|--------------------------------------------------------------------|
| Zosimo Leon<br>zleonhuamani@hotmail.cc | Declaración de Gastos (ENVIADA PARA VERIFICACIÓN                            | )                              |                               |                                                                    |
| Opciones                               | Vista Previa Enviar para verificación Edi                                   | tar                            |                               | Fotos Acta CONEI                                                   |
| # Inicio<br>必 Comité                   | Monto Asignado: \$/. 8,000.00                                               | Total Programado: S/. 8,000.00 | Total Declarado: S/. 8,000.00 | Monto no utilizado: S/. 0.00                                       |
| 😑 🛛 Ficha de Acciones                  | 1. MANTENIMIENTO DE CUBIERTAS - TECHOS                                      |                                |                               | Monto Programado: S/. 4,412.00   Monto Declarado: S/. 4,457.00 🛛 🔻 |
| \$ Declaración de Gastos               | 2. MANTENIMIENTO DE MUROS                                                   |                                |                               | Monto Programado: S/. 1,588.00   Monto Declarado: S/. 1,922.00 🛛 🔻 |
|                                        | 3. MANTENIMIENTO DE PISOS                                                   |                                |                               | Monto Programado: S/. 0.00   Monto Declarado: S/. 0.00 🔻 🔻         |
|                                        | 4. MANTENIMIENTO DE PUERTAS Monto Programado: 5/, 0.00   Monto              |                                |                               |                                                                    |
|                                        | 5. MANTENIMIENTO DE VENTANAS Monto Programado: \$/.0.00   Monto D           |                                |                               |                                                                    |
|                                        | 6. MANTENIMIENTO DE PASAMANOS Y BARANDAS Monto Programado: S/. 0.00   Monto |                                |                               | Monto Programado: S/. 0.00   Monto Declarado: S/. 0.00 🔻 🔻         |
|                                        | 7. MANTENIMIENTO DE REJAS Monto Programado: \$/.0.00   Mon                  |                                |                               |                                                                    |
|                                        | 8. MANTENIMIENTO DE INSTALACIONES ELÉCTRICAS                                |                                |                               | Monto Programado: S/. 0.00   Monto Declarado: S/. 0.00 🔻 🔻         |
|                                        | 9. MANTENIMIENTO DE INSTALACIONES SANITARIAS                                |                                |                               | Monto Programado: S/. 2,000.00   Monto Declarado: S/. 1,621.00 🔍   |
|                                        | 10. MANTENIMIENTO DE INSTALACIONES DE GAS                                   |                                |                               | Monto Programado: S/. 0.00   Monto Declarado: S/. 0.00 🛛 🔻         |
|                                        | 11. MANTENIMIENTO DE RED TELEFÓNICA/INTERNET                                |                                |                               | Monto Programado: S/. 0.00   Monto Declarado: S/. 0.00 🔻 🔻         |
|                                        | 12. SEGURIDAD                                                               |                                |                               | Monto Programado: S/. 0.00   Monto Declarado: S/. 0.00 🛛 🔻         |
|                                        | 13. VEGETACIÓN EN ÁREAS EXTERIORES                                          |                                |                               | Monto Programado: S/. 0.00   Monto Declarado: S/. 0.00 🔻 🔻         |
|                                        | 14. MOBILIARIO Y EQUIPAMIENTO* (Máximo el 30% d                             | el monto asignado)             |                               | Monto Programado: S/. 0.00   Monto Declarado: S/. 0.00 🔍           |
|                                        | 15. PINTURA                                                                 |                                |                               | Monto Programado: S/. 0.00   Monto Declarado: S/. 0.00 🔻 🔻         |
|                                        |                                                                             |                                |                               |                                                                    |

5) En la parte de "Fotos" cargar la fotografía/imagen de la hoja del cargo del expediente de la Declaración de Gastos.

|                   | 🕒 🛛 Felipe Gud                                              | n <b>a</b>     |          |          |
|-------------------|-------------------------------------------------------------|----------------|----------|----------|
|                   |                                                             |                |          |          |
|                   |                                                             | Fotos Acta COM | IEI      |          |
| Cargar fotos      |                                                             |                |          | ×        |
| El tamaño de cada | archivo no debe superar los 10Mb.                           |                |          |          |
| ID 🌲              | Nombre 🗢                                                    | Тіро 🌲         | Tamaño 🌲 | Acciones |
| 3136852           | Panel fotografico mantenimiento local teccho.pdf            | pdf            | 199677   | ۲        |
| 3136857           | Panel fotografico mantenimiento local Canaletas.pdf         | pdf            | 192691   | ۲        |
| 3136860           | Panel fotografico mantenimiento local Muros.pdf             | pdf            | 199749   | ۲        |
| 3136862           | 3136862 Panel fotografico mantenimiento local Sanitario.pdf |                | 281126   | ۲        |
| Resultado: 4 reg  | zistro(s). II 🛛 🗎 🕨                                         | ₽              |          |          |

6) **Importante:** En la imagen debe aparecer clara la hora y fecha de ingreso a la Mesa de Partes hasta el 27/09/2019 además del número de expediente.

| DIRECCION REGIONAL DE EDUCACION<br>ICA                                                                                                    |                           |
|----------------------------------------------------------------------------------------------------|---------------------------|
| Expediente: 0038957-2019                                                                                                    |                           |
| Cudigu: 0003337                                                                                                    |                           |
| Nombres COLICATIVA                                                                                                    |                           |
| Domicilio AV, JJ ELIAZ N 662 (CA                                                                                                    |                           |
| Folio: 0175                                                                                                    |                           |
| Fachth 19/09/2019 08:40:45                                                                                                    |                           |
| CANITE: OTRAS PETICIONES/TRAMITES                                                                                                    |                           |
| Recepcionista Boldiania<br>Su Tranite sera Gestionade en: DIRE COION DE<br>GESTION INSTITUCIONAL<br>Que tenga un buen dia, Ud, fue atendido por:<br>ARCENIA JERONIMO VALENZUELA | Fecha 19/09/2019 08:40:45 |